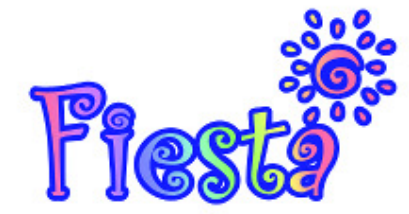

## Anleitung zum Kauf von Fiesta Talern

Um im Fiesta Itemshop einkaufen zu können, benötigst du Fiesta Taler. Diese kannst du im gAS (gamigo Account System) bestellen.

### 1.Schritt

Log dich auf http://billing.gamigogames.de/ ein.

Um dich einzuloggen gib bitten deinen gAS Account Namen und dein Passwort ein.

|                                                                                                    | MEMBER                          | LOGIN<br>Anmelden » |
|----------------------------------------------------------------------------------------------------|---------------------------------|---------------------|
| Account System                                                                                                    | ACCOUNTNAME<br>PASSWORT:        | Login               |
| Deutsch -                                                                                                    | Passwort ve                     | rgessen?            |
|                                                                                                    | 🕉 anmelden                      | support             |
| Herzlich Willkommen beim Gamigo Account System   Hier kannst Du Deine Accounts selbst verwalten, Dich zu laufenden Betatests und Onlin<br>ganz einfach per Mausklick anmelden und im Angebot der gamigo AG shoppen.   1. Wenn Du schon angemeldet bist, gib Deinen Accountnamen und Dein Passwort einfar<br>rechts ein und klicke auf "Login". Solltest Du Dein Passwort vergessen haben, kannst D<br>über den Link "Passwort vergessen" ein neues zuschicken lassen.   2. Wenn Du noch nicht angemeldet bist, dann kannst Du das per Klick auf "Anmelden"<br>jetzt nachholen. | nespielen<br>ach oben<br>Du Dir |                     |

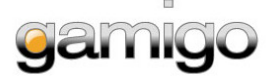

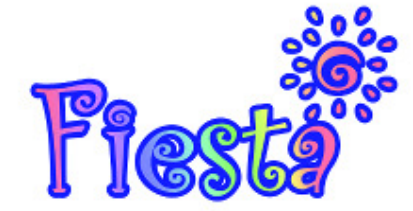

Den Fiesta Shop betreten

Nachdem Du Dich erfolgreich eingeloggt hast, klicke auf Shop.

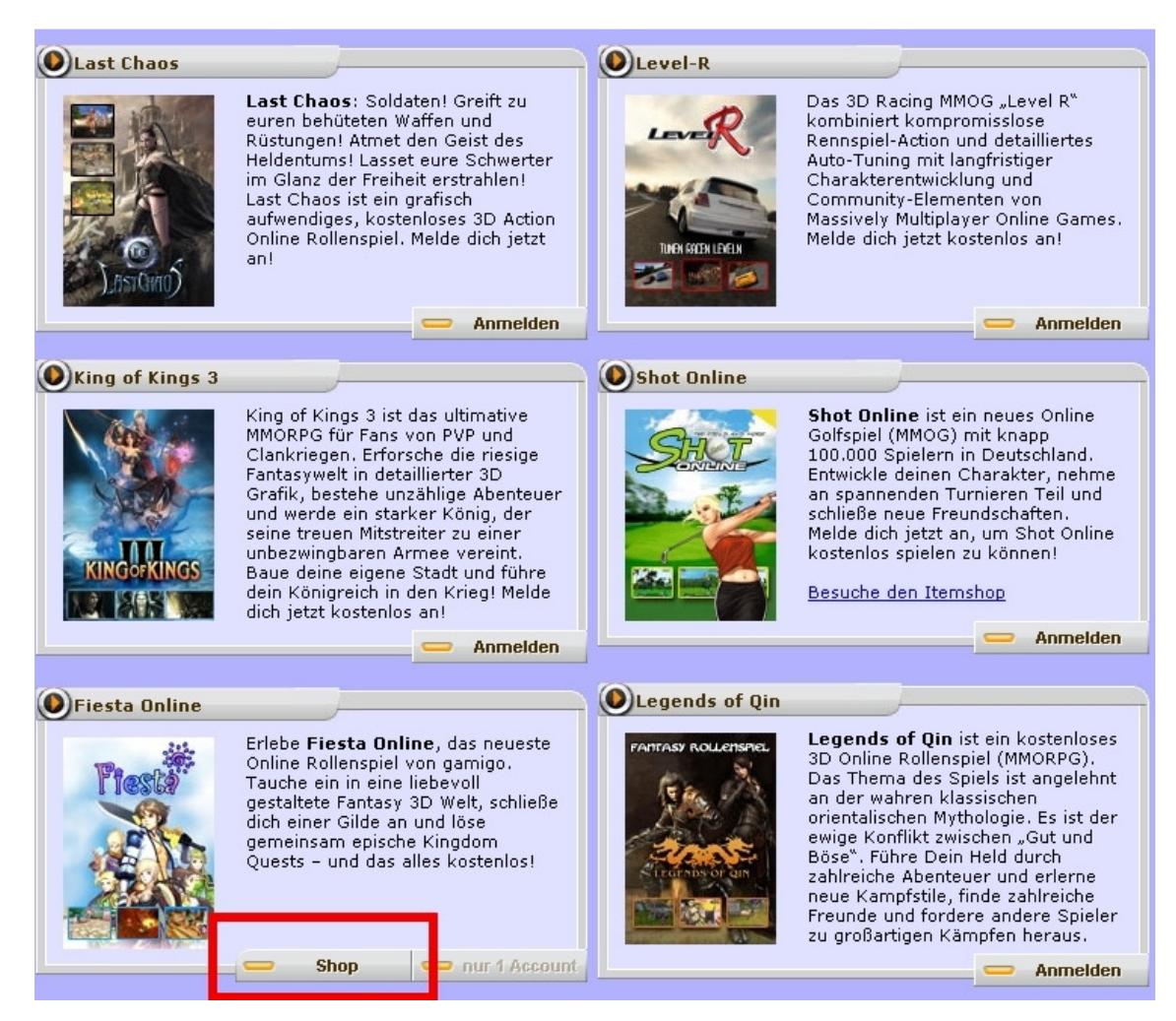

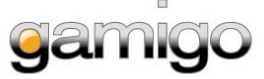

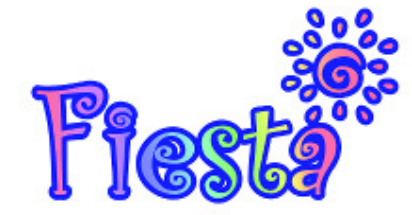

Den Account auswählen.

|                             | 6.8              | MEMBER                                         |  |
|-----------------------------|------------------|------------------------------------------------|--|
| Account System              |                  | ACCOUNTNAME: Dein Name<br>KUNDEN-Nr.<br>Logout |  |
| Schritt 1<br>Accountauswahl | Dein Accountname | auswählen                                      |  |
|                             | abbrechen        |                                                |  |

### 4.Schritt

Das gewünschte Paket auswählen und unten auf "weiter" bestätigen. Das Ausgewählte Paket ist im Warenkorb zu sehen.

| Account System                                    |                                                                                                    | MEMBER<br>ACCOUNTNAME:<br>KUNDEN-Nr.<br>Logout |
|---------------------------------------------------|----------------------------------------------------------------------------------------------------|------------------------------------------------|
| Artikelauswahl                                    | 🙀 Warenkorb für Account:                                                                                          |                                                |
| Fiesta Taler<br>Verkaufsbox<br>Computerbild - Box | Es wurden folgende Produkte von Dir ausgewählt:<br>Fiesta Taler<br>1 × 2700 Fiesta Taler<br>Gesamtsumme: 2.99 EUR | <b>X</b> (2,99€)                               |
|                                                   | 2700 Fiesta Taler<br>2700 Fiesta Taler<br>2,99 EUR<br>Stk. 1                                                      | (Aktuell 1 mal im Warenkorb.)                  |
|                                                   |                                                                                                    | -                                              |
|                                                   | abbrechen weiter                                                                                                  |                                                |

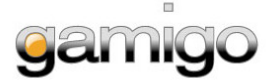

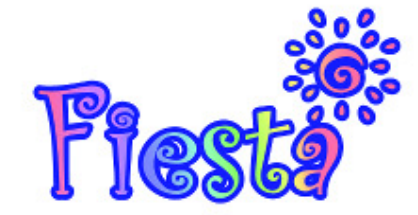

Auswählen der Zahlungsart.Klicke auf "+" und anschließend "auswählen".

| 💻 Deutsch 🛛 👻                        |                                    |
|--------------------------------------|------------------------------------|
| <b>Schritt 3</b><br>Bezahlart wählen | Warenwert der Bestellung: 2.99 EUR |
|                                      | 🔹 gamigo Konto                     |
|                                      | Sofortüberweisung                  |
|                                      | ♥ Überweisung                      |
|                                      | Pay by Call                        |
|                                      | Bezahlen mit SMS                   |
|                                      | PayPal                             |
|                                      | paysafecard                        |
|                                      | <b>∳</b> Ukash                     |
|                                      | ♣ Giropay                          |
|                                      | ◆ Lastschrift                      |
|                                      | ▲ Moneybookers                     |
|                                      | Wallie-Card                        |
|                                      |                                    |

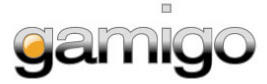

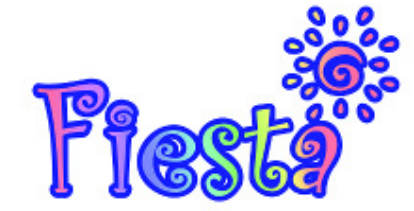

Persönliche Daten eintragen und mit "weiter" bestätigen.

|                                              |                    | 6.0                                     | MEMBER       |
|----------------------------------------------|--------------------|-----------------------------------------|--------------|
| Account                                      | 2 Perce            |                                         | ACCOUNTNAME: |
| gamigo                                       |                    | AN CAR                                  | KUNDEN-Nr.   |
| Deutsch                                      |                    |                                         | Logout       |
|                                              |                    |                                         |              |
| Schritt 3<br>persönliche Daten               | Vorname: *         |                                         |              |
| eintragen                                    | Nachname: *        |                                         |              |
| mit * markierte Felder<br>sind Pflichtfelder | Geschlecht: *      | $\bigcirc$ männlich $\bigcirc$ weiblich |              |
|                                              | Straße/Haus-Nr.: * |                                         |              |
|                                              | Postleitzahl: *    |                                         |              |
|                                              | Stadt: *           |                                         |              |
|                                              | Bundesland: *      |                                         |              |
|                                              | Land: *            |                                         |              |
|                                              | Sprache: *         |                                         |              |
|                                              | Geburtstag: *      | (TT.MM.Y                                | (11)         |
|                                              | Telefon:           |                                         |              |
|                                              | Mobil:             |                                         |              |
|                                              | Fax:               |                                         |              |
|                                              | Email1: *          | I                                       |              |
|                                              | Email2:            |                                         |              |
|                                              |                    |                                         |              |
|                                              | abbrechen          | weiter                                  |              |

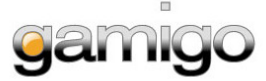

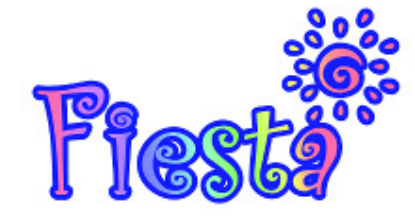

| 7. SUILIU | 7. | Sch | ritt |
|-----------|----|-----|------|
|-----------|----|-----|------|

Hier können noch einmal alle Angaben auf ihre Richtigkeit geprüft werden. Wenn alle Angaben richtig sind, auf "weiter" klicken.

| Schritt 4 | Accountauswahl       |                            |        |
|-----------|----------------------|----------------------------|--------|
|           | Einkauf für Account: |                            |        |
|           | Artikel              |                            |        |
|           |                      |                            |        |
|           | 2700 Fiesta Taler    |                            |        |
|           | 2700 Fiesta Taler    |                            |        |
|           | je 2.99€ * :         | lStk. = 2.99€              |        |
|           | Stk. I               | 2700 Fiesta Taler          |        |
|           |                      | Σ 2.99 EUR                 | andern |
|           |                      |                            |        |
|           | gamigo Konto         |                            |        |
|           | Dein gamigo Konto w  | ird mit 2.99 EUR belastet. |        |
|           |                      |                            | andern |
|           |                      |                            |        |
|           | persönliche Daten    |                            |        |
|           | Vorname: *           |                            |        |
|           | Nachname: *          |                            |        |
|           | Geschlecht: *        | 🔘 männlich 🔎 weiblich      |        |
|           | Straße/Haus-Nr.: *   |                            |        |
|           | Postleitzahl: *      |                            |        |
|           | Stadt: *             |                            |        |
|           | Bundesland: *        |                            |        |
|           |                      |                            |        |

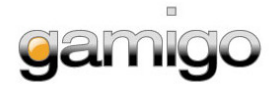

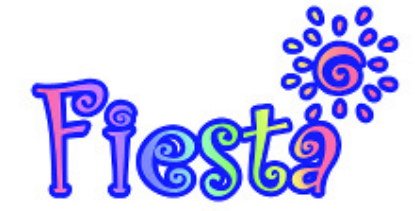

Deine Bestellung ist nun abgeschlossen. Die Fiesta Taler werden normalerweise nach ein paar Minuten freigeschaltet.

Bei Banküberweisung dauert es innerhalb Deutschlands in der Regel 2-4 Werktage. Vergewissere dich, dass die KN und die TN korrekt eingetragen wurden. Wenn es doch zu einem Fehler gekommen ist, oder das Geld nach der Frist nicht eingetroffen ist, kontrolliere ob das Geld möglicherweise auf dem g-Konto liegt. Wenn dem so ist, kannst du die Bestellung einfach noch einmal ausführen, es muss nur (wie in Schritt 5 zu sehen) bei den Zahlungsarten das g-Konto gewählt werden.

Wenn das Geld auch dort nicht eingegangen ist, oder ein anderes Problem mit der Bestellung besteht kontaktiere den Support über das Kontaktformular.

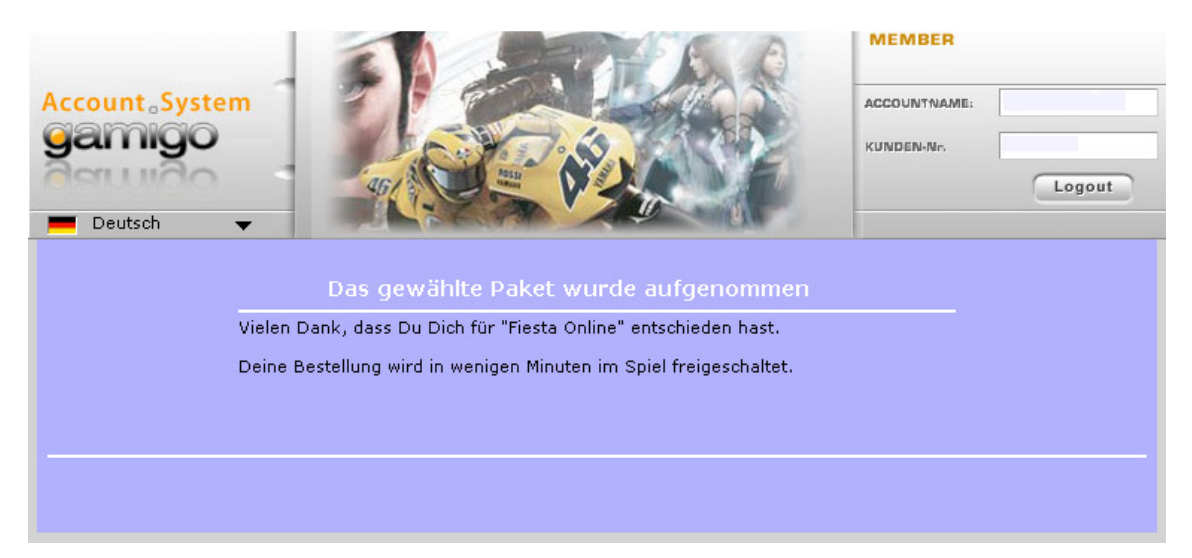

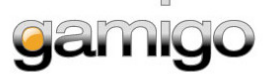